| ト<br>ホーム                                                 | 取引先名簿                                                       | 取引先 登録                                  |                      |                                          | ×    |         |            | • 🖨    |
|----------------------------------------------------------|-------------------------------------------------------------|-----------------------------------------|----------------------|------------------------------------------|------|---------|------------|--------|
|                                                          | フィルター                                                       | 取引先                                     | c情報                  | 適格請求書発行事業者                               | ĮĮ   |         | ₸ 50/# ▼ < | 1-1/1行 |
| <b>派肖坛</b> 宗<br>住訳日記帳                                    | コード 取引先区分 名称                                                | 取引先区分                                   | ◉ 売上関連 ○ 仕入関連 (      | その他                                      | 取消   | 日 検索キー1 | 検索キー2      | 非表示    |
| 金融機関連携                                                   | 100000 仕入関連 一般財団派                                           | コード                                     | 100001               |                                          | 0/01 | aoiro   | meguro     |        |
|                                                          |                                                             | 登録番号                                    | т                    | 番号検索                                     |      |         |            |        |
| 試算表 >                                                    |                                                             | 名称                                      |                      |                                          | 法人検索 |         |            |        |
|                                                          |                                                             |                                         |                      |                                          |      |         |            |        |
| 11.000                                                   |                                                             | 略称                                      |                      |                                          |      |         |            |        |
|                                                          |                                                             |                                         |                      | _ \                                      |      |         |            |        |
| X引先が法。<br>なります。<br>€領した領」<br>(ス登録の <sup>3</sup>          | 人の場合、登録事業者でな<br>収書等に適格番号の記載な<br>有無を確認することができ                | あれば「T+法.<br>が無い時に、この<br>きます。            | 人番号」が登録番<br>の機能を使ってイ | 号に / / / / / / / / / / / / / / / / / / / |      |         |            |        |
| Q引先が法。<br>なります。<br>受領した領<br>イス登録の <sup>3</sup><br>Q引先登録i | 人の場合、登録事業者でな<br>収書等に適格番号の記載な<br>有無を確認することができ<br>画面で「法人検索」をク | あれば「T+法.<br>が無い時に、この<br>きます。<br>リックします。 | 人番号」が登録番<br>の機能を使ってイ | 号に<br>ンボ                                 |      |         |            |        |
| Q引先が法。<br>なります。<br>受領した領<br>イス登録の <sup>3</sup><br>Q引先登録  | 人の場合、登録事業者でな<br>収書等に適格番号の記載な<br>有無を確認することができ<br>画面で「法人検索」をク | あれば「T+法.<br>が無い時に、この<br>きます。<br>リックします。 | 人番号」が登録番<br>の機能を使ってイ | 号に<br>ンボ<br>,                            |      |         |            |        |
| 取引先が法。<br>なります。<br>受領した領<br>イス登録の <sup>3</sup><br>取引先登録i | 人の場合、登録事業者でな<br>収書等に適格番号の記載な<br>有無を確認することができ<br>画面で「法人検索」をク | あれば「T+法.<br>が無い時に、この<br>きます。<br>リックします。 | 人番号」が登録番<br>の機能を使ってイ | 号に<br>ンボ                                 |      |         |            |        |

| 検索結果(88件)                                                                                                    |                                                                                                    |
|----------------------------------------------------------------------------------------------------|----------------------------------------------------------------------------------------------------|
| Ø¢3 Q                                                                                                    | 国税庁の法人番号システムから会社情報を検索します。 100件 ▼ く 1-88/88行 >                                                                                                    |
| 会社名                                                                                                    |                                                                                                    |
| 镌                                                                                                    | <b>――</b> ( ポップアップ画面が開き、「検索文字」を入力し、「Q <mark>、</mark> 」をクリックします。                                                                                                    |
| はじめクローバル株式会社                                                                                                    |                                                                                                    |
|                                                                                                    |                                                                                                    |
| エコフイノのくう推進励会                                                                                                    | ────────────────────────────────────                                                                                                    |
| トモルテリイン・メクロ体払去社                                                                                                    | わります。その状態で「選択する」をクリックしてください                                                                                                    |
|                                                                                                    | わりより。この状態で「医状する」をアリアアレビてんという                                                                                                    |
| メグロオフィス株式会社                                                                                                    |                                                                                                    |
| メグロシステム有限会社                                                                                                    |                                                                                                    |
|                                                                                                    |                                                                                                    |
| メグロック合同会社                                                                                                    |                                                                                                    |
| メグロック合同会社<br>メグロ・ツー・ピーティーイー・リミテッド                                                                                                    |                                                                                                    |
| メグロック合同会社<br>メグロ・ツー・ピーティーイー・リミテッド<br>メグロ化学工業株式会社                                                                                                    | 500000000000000000000000000000000000000                                                                                                    |
| メグロック合同会社<br>メグロ・ツー・ピーティーイー・リミテッド<br>メグロ化学工業株式会社<br>メグロ合同会社                                                                                                    | 5000000000000000000000000000000000000                                                                                                    |
| メグロック合同会社         メグロ・ツー・ピーティーイー・リミテッド         メグロ化学工業株式会社         メグロ合同会社         メグロ自動車工業株式会社                                                                                                    | 5000000000000000000000000000000000000                                                                                                    |
| <ul> <li>メグロック合同会社</li> <li>メグロ・ツー・ピーティーイー・リミテッド</li> <li>メグロ化学工業株式会社</li> <li>メグロ合同会社</li> <li>メグロ自動車工業株式会社</li> <li>一般社団法人めぐろ観光まちづくり協会</li> </ul>                                                               | 50000001011187       993-0034       山形県長井市歌丸1231番地の1         9011005006832       153-0051       東京都目黒区上目黒2丁目1番3号                                                                                                    |
| <ul> <li>メグロック合同会社</li> <li>メグロ・ツー・ピーティーイー・リミテッド</li> <li>メグロ化学工業株式会社</li> <li>メグロ合同会社</li> <li>メグロ自動車工業株式会社</li> <li>一般社団法人めぐろ親光まちづくり協会</li> <li>一般財団法人めぐろ青色申告会</li> </ul>                                       | 5000000000000000000000000000000000000                                                                                                    |
| メグロック合同会社         メグロ・ツー・ピーティーイー・リミテッド         メグロ化学工業株式会社         メグロ合同会社         メグロ自動車工業株式会社         一般社団法人めぐろ観光まちづくり協会         一般財団法人めぐろ青色申告会         兵庫又グロ株式会社                                               | 5000000000000000000000000000000000000                                                                                                    |
| メグロック合同会社<br>メグロ・ツー・ピーティーイー・リミテッド<br>メグロ化学工業株式会社<br>メグロ合同会社<br>メグロ自動車工業株式会社<br>一般社団法人めぐる観光まちづくり協会<br>一般財団法人めぐる青色申告会<br>兵庫メグロ株式会社<br>兵庫メグロ販売株式会社                                                                   | 500       500       500       500       500       500       500       500       500       500       500       500       500       500       500       500       500       500       500       500       500       500       500       500       500       500       500       500       500       500       500       500       500       500       500       500       500       500       500       500       500       500       500       500       500       500       500       500       500       500       500       500       500       500       500       500       500       500       500       500       500       500       500       500       500       500       500       500       500       500       500       500       500       500       500       500       500       500       500       500       500       500       500       500       500       500       500       500       500       500       500       500       500       500       500       500       500       500       500       500       500       500       500       500       500       500 <td< td=""></td<> |
| メグロック合同会社         メグロ・ツー・ピーティーイー・リミテッド         メグロ化学工業株式会社         メグロ合同会社         メグロ自動車工業株式会社         一般社団法人めぐろ観光まちづくり協会         一般財団法人めぐろ青色申告会         兵庫メグロ既売株式会社         兵庫メグロ町売株式会社         合同会社メグロコーポレーション | 500       500       500       500       500       500       500       500       500       500       500       500       500       500       500       500       500       500       500       500       500       500       500       500       500       500       500       500       500       500       500       500       500       500       500       500       500       500       500       500       500       500       500       500       500       500       500       500       500       500       500       500       500       500       500       500       500       500       500       500       500       500       500       500       500       500       500       500       500       500       500       500       500       500       500       500       500       500       500       500       500       500       500       500       500       500       500       500       500       500       500       500       500       500       500       500       500       500       500       500       500       500       500       500       500       500 <td< td=""></td<> |

| ÷      | C ( 🖯              | https://acc.bizsoft.jp/as01/TorihikiSakiList/index | A* ☆ 中 作                                                        | ÷۲۰ ک                                 | •              |
|--------|--------------------|----------------------------------------------------|-----------------------------------------------------------------|---------------------------------------|----------------|
| n<br>E |                    | 検索結果(88件)                                          | 登録番号、名称、住所を選択行の内容で上書きします。 X X X X X X X X X X X X X X X X X X X |                                       | Q<br>@         |
|        |                    | めぐろ                                                | を検索します。 100件 ▼ 〈 1-88/88 行 〉                                    | · · · · · · · · · · · · · · · · · · · | -              |
|        |                    | 会社名                                                | 法人番号 郵便番号 住所                                                    | 非表示                                   | ž <sup>i</sup> |
| (40)   |                    | はじめグローバル株式会社                                       | 1000004074060 040 0404 短回国土支付土土住取4丁目20至0月202                    |                                       | •              |
|        |                    | めぐろ税理士法人                                           | ト図のようかポップアップが表示されますので<br><sup>ビル2階</sup>                        |                                       | 0              |
|        |                    | エコライフめぐろ推進協会                                       | エ国のようなホノノノノノス水とれよりのて、                                           |                                       | -              |
|        |                    | トモルデザイン・メグロ株式会社                                    | 「はい」をクリックしてください。<br>                                            |                                       | · · · ·        |
|        |                    | ニューメグロ衣裳株式会社                                       |                                                                 |                                       | +              |
| 1111   |                    | メグロエン株式会社                                          |                                                                 |                                       |                |
| -10    |                    | メグロオフィス株式会社                                        | 9430001038079 060-0062 北海道札幌市中央区南二条西6丁目14番地                     |                                       |                |
|        |                    | メグロシステム有限会社                                        | 3013202011174 153-0063 東京都目黒区目黒1丁目2番7-705号                      |                                       |                |
| 161    |                    | メグロック合同会社                                          | 3012303000805 194-0211 東京都町田市相原町545番地1橋本ガーデンテラス1-302            |                                       |                |
| ther:  |                    | メグロ・ツー・ピーティーイー・リミテット                               | ド 7700150072662 105-0003 東京都港区西新橋1丁目22番5号6階                     |                                       |                |
| -      |                    | メグロ化学工業株式会社                                        | 5050001018817 306-0204 茨城県古河市下大野1768番地                          |                                       |                |
|        |                    | メグロ合同会社                                            | 4010403026224 107-0062 東京都港区南青山2丁目2番15号                         |                                       |                |
|        | メグロ自動車工業株式会社       | 2390001011187 993-0034 山形県長井市歌丸1231番地の1            |                                                                 |                                       |                |
|        | 一般社団法人めぐろ観光まちづくり協会 | 9011005006832 153-0051 東京都目黒区上目黒2丁目1番3号            |                                                                 |                                       |                |
| 2      |                    | 一般財団法人めぐろ青色申告会                                     | 3011005006391 153-0061 東京都目黒区中目黒5丁目28番3号                        |                                       |                |
|        |                    | 兵庫メグロ株式会社                                          | 1140001091783 654-0121 兵庫県神戸市須磨区妙法寺字谷田1167番地の3                  |                                       |                |
| ÷      |                    | 兵庫メグロ販売株式会社                                        | 6140001012355 650-0011 兵庫県神戸市中央区下山手通7丁目1番19号                    |                                       |                |
|        |                    | 合同会社メグロコーポレーション                                    | 6011003013701 153-0063 東京都目黒区目黒1丁目9番4号                          |                                       |                |
| de     |                    |                                                    |                                                                 |                                       |                |
|        |                    |                                                    | 道択する キャンセル                                                      |                                       | Ø              |
|        |                    |                                                    | 続けて登録 保存する キャンセル                                                |                                       | 63             |

| 3. 詳細の確認            |                             |                                |
|---------------------|-----------------------------|--------------------------------|
|                     | )                           |                                |
| 合 赤                 |                             | ŵ + - ₿ - °                    |
| まテされていた情報が反映され 取引失  | 引先 登録                       | × コード設定 新規作成 ブレビュー             |
|                     | 取引先情報 適格請求書発行事              | 業者 → 2 編集 → 非表示 50件 → < 0/0行 > |
| 「取引先区分」「略称」「検索キー」を  | 取引先区分 🛛 💿 売上関連 🔿 仕入関連 🔿 その他 | <br>取消日 検索キー1 検索キー2 非表示        |
| 適宜修正します。            | コード 100000                  |                                |
| ※「略称」は仕訳日記帳等で表示される  | 登録番号 T 3011005006391 番号検索   |                                |
| ようになります。            | 名称 一般財団法人めぐろ青色申告会           | 法人検索                           |
| 4 文字しか入力できないので注意が必要 |                             |                                |
| です。                 | 略称  一般財団                    |                                |
| 修正完了後、「適格請求書発行事業者」  | 住所 東京都目黒区中目黒5丁目28番3号        |                                |
| のタブをクリックします。        |                             |                                |
|                     | 電話番号                        |                                |
|                     | FAX番号                       |                                |
| ? ヘルプ >             | 検索キー1                       |                                |
| ← ポータルへ             | 検索キ-2                       |                                |
| クカエル<br>第色中告オンライン   | □ この取引先を非表示にする              |                                |
|                     |                             |                                |
|                     | 続けて登録 保存する                  | キャンセル                          |

| ← C ⊡ htt          | tps://acc.bizsoft.jp/as01/TorihikiSakiList/ind | ex#               |                          | A* 🖒       |                   |
|--------------------|------------------------------------------------|-------------------|--------------------------|------------|-------------------|
| ☆ ホーム              | 取引先名簿                                          | 取引先 登録            |                          | ×          |                   |
| [] 帳簿 >            | フィルター                                          | T-714-1840        | 1716 = 1 = 7 / - = W + / | ↓ 2 編集 → 非 | 表示 50件 ▼ < 0/0行 > |
| []] 振替伝票           |                                                | JIJ51元1前報         | 週格請氷青笼行事美者               |            |                   |
| 🗐 仕訳日記帳            | コード 取引先区分 名称                                   | 事業者区分 ⑧ 発行事業者 ● 帳 | 簿のみで保存 ○ 発行事業者以外 ○ 不明    | 取消日 検索キー1  | 検索キー2 非表示 3       |
| △ 金融機関連携           |                                                | 登録日 2023/10/01    |                          |            |                   |
| □ 元帳 >             |                                                | 取消日               |                          |            | ¢                 |
| 🗋 試算表 >            |                                                | 失効日               |                          |            |                   |
| ■ 集計 >             |                                                |                   |                          |            |                   |
| √ 決算 >             |                                                |                   | 続けて登録 保存する キャンセル         |            |                   |
| (分) 新定 )           | _                                              |                   |                          |            |                   |
| 事業                 | 諸区分に「発行事業者」                                    | が選択されていること、「登     | を録日」が反映さ                 |            |                   |
|                    | いる事を確認し、 保存                                    | 『する』をクリックします。     |                          |            |                   |
| ◎ 管理               | ~ ※留白フレムリナイ                                    | _                 |                          |            |                   |
|                    | , C、 登嫁元 」 となりま 9                              | 0                 |                          |            |                   |
| ∠ <sup>#</sup> -91 |                                                |                   |                          |            |                   |
|                    |                                                |                   |                          |            |                   |
| CB menestysty      |                                                |                   |                          |            |                   |
|                    |                                                |                   |                          |            |                   |
|                    |                                                |                   |                          |            | ٤<br>۲            |

L .

.

| ← C ⊡ htt                                | tps://acc.bizsoft.jp/as01/TorihikiSakiList/ind | ex?            |               |                   |               | A* \$       | 순 🖻 🗞 … 🏹                             |
|------------------------------------------|------------------------------------------------|----------------|---------------|-------------------|---------------|-------------|---------------------------------------|
| (1) ホーム                                  | 取引先名簿                                          | 取引先 登録         | _             | _                 | ×             | ()<br>コード設定 | + ・ 合 ・                               |
|                                          | フィルター                                          | 取引先情報          |               | 適格請求書発行事業者        | ↓ <i>②</i> 編集 | ▼ 非表示 50件   | ▼ < 1-1/1行 > 🔒                        |
| <ul><li>一 旅首伝票</li><li>一 仕訳日記帳</li></ul> | コード 取引先区分 名称                                   | 事業者区分 〇 第      | 発行事業者 ○ 帳簿のみで | 保在 ○ 発行事業者以外 ⑧ 不明 | 取消日 検索        | +1 検索+      | 2 非表示 🎗                               |
| ④ 金融機関連携                                 | 100000 仕入関連 一般財団                               | 登録日            |               |                   | 0/01 aoir     | o meguro    |                                       |
| □□ 元帳 >                                  |                                                | 取消日            |               |                   |               |             |                                       |
| 🗋 試算表 >                                  |                                                | 失効日            |               |                   |               |             | · · · · · · · · · · · · · · · · · · · |
| ■ 集計 >                                   |                                                |                |               | 続けて登録 保存する キャンオ   | 711.          |             | +                                     |
| ✓ 決算 >                                   |                                                |                |               |                   |               |             |                                       |
| ② 設定 >                                   | 相手先が                                           | ・<br>登録事業者では無7 | かった場合、「       | 適格請求書発行事業者        | タブを           |             |                                       |
| ≓ データ連携 >                                | クリック                                           | した際に事業者区会      | 分「不明」にチ       | ェックがあります。         |               |             |                                       |
| 会管理>                                     | 「発行事                                           | 業者以外」を選択す      | すると消費税区       | 分が80%控除になり        | ます。           |             |                                       |
| ? へば、                                    | 「不明」                                           | のまま登録すると、      | 入力毎に消費        | 脱区分を確認する必要        | がありま          |             |                                       |
| ← ポータルへ                                  | すので、                                           | 注意が必要です。       |               |                   |               |             |                                       |
| ① 第2523<br>第四年日オンライン                     |                                                |                |               |                   |               |             |                                       |
|                                          |                                                |                |               |                   |               |             | C                                     |
|                                          |                                                |                |               |                   |               |             | <u>ې</u> (۵                           |